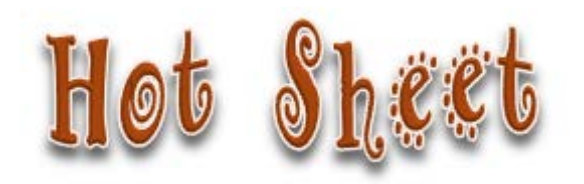

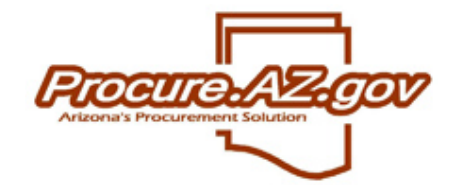

| Торіс           | Effects of Clicking Final Pay on ProcureAZ Invoice Line Items                                                                     |
|-----------------|----------------------------------------------------------------------------------------------------|
| Document        | Bid 🗆 Requisition 🗆 PO 🛛 Receipt 🗆 Invoice 🖾 Credit Memo 🗆                                                                        |
| Types Involved  | Report 🗆 Vendor 🗆 User Profile 🗆 Agency Setup 🗆 Other 🗆                                                                           |
| Reason for      | Final Pay was not functioning properly during ProcureAZ UAT. The vendor fixed/changed the Final Pay methodology shortly before Go |
| Publication     | Live. This document will remind users about what to expect from clicking Final Pay on an Invoice Item.                            |
| Steps Resulting | 1. AP user is entering an invoice line on the Items > General tab.                                                                |
| in Scenario     | a. This is the last payment that is expected on that line item.                                                                   |
|                 | b. User checked Final Pay check box for the line item.                                                                            |
|                 | Results depend on Invoice line item Receint status at time of navment and may impact unit cost                                    |
|                 | $\sim$ Critical that the Received amount is accurate before clicking Final Pay                                                    |
|                 | <ul> <li>Item's unit cost will be improperly adjusted if Received Quantity is not correct when AP clicks Final</li> </ul>         |
|                 | Pay on the invoice item                                                                                                    |
|                 | <ul> <li>This INCLUDES Contract Item unit costs</li> </ul>                                                                        |
| Recommended     | Ensure that the RECEIVED quantity is correct before checking Final Pay                                                            |
| Strategy        | PO Items with a status of 3PCR-Complete Receipt when Final Pay is checked on an invoice                                           |
|                 | PO Item quantity will remain as is.                                                                                               |
|                 | If total paid is less than the remaining PO item amount, the PO Unit Cost will be changed.                                        |
|                 | <ul> <li>CALCULATION: Unit Cost = Invoice Item Pre-tax Amount / Received Quantity</li> </ul>                                      |
|                 | PO Item will be closed.                                                                                                    |
|                 | PO Items with a status of 3PPR-Partial Receipt w/Final Pay.                                                                       |
|                 | PO Item quantity will be CHANGED to the Receipt Quantity.                                                                         |
|                 | Item Cost will be changed if not paying the full remaining amount for the items received.                                         |
|                 | <ul> <li>CALCULATION: Unit Cost = Invoice Item Pre-tax Amount / Received Quantity</li> </ul>                                      |
|                 | PO Item will be closed.                                                                                                    |
|                 | PO Header (document) will be closed if ALL PO Items have a status of either closed or canceled.                                   |
|                 |                                                                                                    |

# Final Pay - Scenario 1

## Purchasing

- Ordered: 5 Chairs / Rcvd: 3
- Ordered: 3 Bookcases / Rcvd: 3

# Accounts Payable / Invoicing

- Pay Permit to Pay for each item
- Checked Final Pay

## **Invoice for Scenario 1**

| Invoice #: FPI<br>General Items (<br>Confirmation Messa<br>· Changes saved<br>Item General Validat<br>· You are going to | NV001 Vendor #:000004<br>Credits Subcontractors Accounges<br>successfully.                                                                                                    | 1049 Vend<br>Ints Routing                                                                                                   | lor Group #:01                                    | es Remin                   | der Change Order Summary <u>Ba</u>                | Stat       | tus: 411 - In Progr             | ess 🖹             | <u>Ordered:</u> 5 Chairs / 3 Bookcases<br>(Blue Rectangles)<br><u>Received:</u> 3 Chairs (Partial) /<br>3 Bookcases (Orange Rectangles)                                                                                                    |
|----------------------------------------------------------------------------------------------------|----------------------------------------------------------------------------------------------------|----------------------------------------------------------------------------------------------------|---------------------------------------------------|----------------------------|---------------------------------------------------|------------|---------------------------------|-------------------|----------------------------------------------------------------------------------------------------|
| Invoice Item #/<br>PO Item #                                                                                             | PO Item<br>Status<br>Chair ( Net Unit Cos S15.0000( )<br>3PPR - Partial Receipt<br>Receive by quantity? *:<br>Invoice Quantity *:<br>Unit Price *:<br>Service From Date (MM/DD)<br>Service To Date (MM/DD) | PO Item<br>Amount<br>\$75.00<br>[<br>[<br>[<br>[<br>[<br>[<br>[<br>[<br>]<br>[<br>]<br>[<br>]<br>[<br>]<br>[<br>]<br>[<br>] | Previous<br>Invoice Amount<br>S0.00<br>Yes V<br>3 | Descri<br>Permit<br>To Pay | Item<br>ption false<br>Invoice<br>Amount<br>45.00 | Discount % | Original<br>Pay Amount<br>S0.00 | Final<br>Pay<br>V | <ul> <li>Invoice Items</li> <li>Pay the Permit to Pay</li> <li>Enter Quantity and Unit Price<br/>for Chairs (item 1) since not<br/>paying the entire PO Amount</li> <li>Don't have to enter Invoice<br/>Quantity and Unit Price for<br/>Bookcases (item 2) since paying<br/>the entire amount of the PO<br/>line item</li> <li>Click Final Pay (Green Rectangle)</li> </ul> |
| ± 2                                                                                                    | Bookcases ( Net Unit Cost \$5.0000<br>3PCR - Complete Receipt                                                                                                    | 00)<br>\$15.00                                                                                                    | \$0.00                                            | \$15.00                    | 15.00                                             | 0.0%       | \$0.00                          |                   | • On Save & Continue, system will alert you that you are final paying                                                                                                    |
|                                                                                                    |                                                                                                    |                                                                                                    | Pay All Items                                     | Save                       | Invoice Amount Total: \$60.00<br>& Continue       |            |                                 |                   | completely received (Pink<br>Rectangle)                                                                                                    |

# Auto-created Change Order for Scenario 1 REASON: Final Pay on Item 1 (Chairs) with Partial Receipt

- Quantity decreased to the amount RECEIVED. (Orange Rectangle)
  - > Unit cost not impacted because the cost of each item remains the same as the PO item unit cost.
  - > The Invoice Quantity that you had to fill in to support the integration to AFIS is NOT referenced by ProcureAZ in this calculation.
- A Change Order is sent to the vendor so they will know you don't want the remaining quantity of Chairs (Item 1).
  - > This is why it is CRITICAL that you ensure you have received the proper quantity before clicking Final Pay.
- Total Dollars for the item was reduced to the Permit to Pay Amount for the item. (Green Rectangle)
- PO Status is now Closed because Final Pay was used on ALL/both of the items. (Pink Rectangle)

| Open Mark                                                                                                    | et Purch  | nase Ord       | er TRAIN1      | 5-0866              | 99                 |            |          |                    |                              |                   |              |        |           | Status: 3 | PCO   | Closed 🗎                  |
|----------------------------------------------------------------------------------------------------|-----------|----------------|----------------|---------------------|--------------------|------------|----------|--------------------|------------------------------|-------------------|--------------|--------|-----------|-----------|-------|---------------------------|
| General Items                                                                                                    | Vendor    | Address        | Accounting     | Routing             | Attachments        | Notes      | Char     | nge Orders(1)      | Reminders                    | Sum               | mary         |        |           |           |       |                           |
| Change Order #:                                                                                                    | 1         |                |                |                     |                    |            |          | Pos                | sted Date:                   |                   | 05/24/2015   | 12:50  | 13 PM     |           |       |                           |
| Comment:                                                                                                    | Fir       | nal Pay Invoic | e Item - PO Am | ount Adjustr        | ment Revision      |            |          | Pos                | sted User:                   |                   | Elli Balstad |        |           |           |       |                           |
| Created User:                                                                                                    | Elli      | Balstad        |                |                     |                    |            |          | Cre                | eated Date:                  |                   | 05/24/2015   | 12:50  | 12 PM     |           |       |                           |
| Note to Vendor:     Final Pay Invoice Item - PO Amount Adjustment Revision Item 1 1. Quantity changed from "5.00000" to "3.0". |           |                |                |                     |                    |            |          |                    |                              |                   |              |        |           |           |       |                           |
| Table/Co                                                                                                    | lumn      | ltem #         |                | De                  | scription          |            |          | Comment            | Update Us                    | ier               | I            | Update | Date      |           | Sho   | w to Vendor               |
| PO_ITEM/Q                                                                                                    | JANTITY   | 1              | Quantity chan  | ged from "5         | 5.00000" to "3.0"  |            |          |                    | Elli Balstad                 |                   | 05/24/       | 2015 1 | 2:50:13 P | м         |       | Yes                       |
| Item Account                                                                                                    | ing Chang | ges            |                |                     |                    |            |          |                    |                              |                   |              |        |           |           |       |                           |
| Modified Field                                                                                                    | ltem #    |                |                | Account Co          | de                 |            |          | Fiscal Year        | I                            | Descrip           | otion        | (      | Comment   | User Upd  | lated | Date Updated              |
| Dollar Amount                                                                                                    | 1 2       | 2015RMDG       | 0BL1           | AD2000A<br>5-N91300 | D86000-7599<br>ADA | 7000000    | CES-     | 15                 | Dollar Amou<br>"75.00" to "4 | unt char<br>45.0" | nged from    |        |           | Elli Bals | tad   | 05/24/2015<br>12:50:13 PM |
| Approval Patl                                                                                                    | ıs        |                |                |                     |                    |            |          |                    |                              |                   |              |        |           |           |       |                           |
|                                                                                                    |           |                |                |                     | There are no       | approval p | oaths fo | ound for this char | nge order                    |                   |              |        |           |           |       |                           |
|                                                                                                    |           |                |                | (                   | ancel & Exit       |            | Prin     | t F                | Print Vendor C               | ору               |              |        |           |           |       |                           |

## Scenario 1 - PO Line item 1 (Chairs) with Final Pay Before and After Invoice Processing Comparison

#### ProcureAZ PO Line Item BEFORE the invoice is approved

- o Quantity: 5
- o Unit Cost \$15
- o Total Cost: \$75
- o PO Line Item Status: Partial Receipt

| Print Sequence # 1.0, Item # 1: Chair 3PPR - Partial Receipt                 |               |           |           |            |                     |          |            |            |  |  |  |  |
|------------------------------------------------------------------------------|---------------|-----------|-----------|------------|---------------------|----------|------------|------------|--|--|--|--|
| NIGP Code: <u>425-06</u><br>Chairs, Met<br>Reg # / Item #: <u>TRAIN15-00</u> | al<br>)251966 | /1        |           |            |                     |          |            |            |  |  |  |  |
| Receipt Method                                                               | Qty           | Unit Cost | UOM       | Discount % | Total Discount Amt. | Tax Rate | Tax Amount | Total Cost |  |  |  |  |
| Quantity                                                                     | 5.0           | \$15.00   | EA - Each | 0.00       | \$0.00              |          | \$0.00     | \$75.00    |  |  |  |  |

#### **ProcureAZ PO Line Item AFTER the invoice is approved for the item with Final Pay**

- Quantity: REDUCED to Amount Received 3 (Blue Rectangle)
- o Unit Cost: Remains the same \$15 ea
- Total Cost: REDUCED to reflect the Reduced Quantity \$45 (Green Rectangle)
- o PO Line Item Status: CHANGED to Reflect Final Pay for the Line Item CLOSED (Orange Rectangle)

NOTE: The PO Document status will be dependent on the status of ALL of the individual line items. It may or may not have changed based on this invoice.

| Print Sequence # 1.0,                    | ltem # 1 | : Chai 3PCO-0 | Closed    |            |                     |          |            |   |            |
|------------------------------------------|----------|---------------|-----------|------------|---------------------|----------|------------|---|------------|
| NIGP Code: <u>425-06</u><br>Chairs, Meta | al       |               |           |            |                     |          |            |   |            |
| Receipt Method                           | Qty      | Unit Cost     | UOM       | Discount % | Total Discount Amt. | Tax Rate | Tax Amount |   | Total Cost |
| Quantity                                 | 3.0      | \$15.00       | EA - Each | 0.00       | \$0.00              |          | \$0.00     |   | \$45.00    |
| ,                                        |          |               |           |            |                     |          |            | _ |            |

### 

# Final Pay - Scenario 2

## Purchasing

## Accounts Payable / Invoicing

- Ordered: 5 Chairs / Rcvd: 5
- Ordered: 3 Bookcases / Rcvd: 3
- Paid Less than Permit to Pay for Chairs
- Pay Permit to Pay for Bookcases
- Checked Final Pay

## **Invoice for Scenario 2**

| Invoice #: FPI                      | NV002 Vendor #:000004                      | 4049 Vend         | or Group #:01              |                  |                               | Stat       | tus: 411 - In Progre   | ss 🗎         |                                                                                                    |
|-------------------------------------|--------------------------------------------|-------------------|----------------------------|------------------|-------------------------------|------------|------------------------|--------------|----------------------------------------------------------------------------------------------------|
| General Items                       | Credits Subcontractors Accou               | unts Routing      | Attachments Not            | es Remino        | er Change Order Summary Ba    | ck to PO   |                        |              | Ordered 5 Chairs / 3 Bookcases                                                                               |
| Confirmation Messa                  | ages                                       |                   |                            |                  |                               |            |                        |              | (Dide needangles)                                                                                            |
| Changes saved                       | successfully.                              |                   |                            |                  |                               |            |                        |              | Bacaived E Chairs / 2 Backcases                                                                              |
| Item General Valida                 | tion Warnings                              |                   |                            |                  |                               |            |                        |              | (Orenee Destendee)                                                                                           |
| <ul> <li>You are going t</li> </ul> | o final pay the following partially paid p | po items : [1].   |                            |                  |                               |            |                        |              | (Orange Rectangles)                                                                                          |
| Invoice Item #/<br>PO Item #        |                                            |                   |                            | lt<br>Descrip    | em<br>tion false              |            |                        |              | Invoice                                                                                                    |
|                                     | PO Item<br>Status                          | PO Item<br>Amount | Previous<br>Invoice Amount | Permit<br>To Pay | Invoice<br>Amount             | Discount % | Original<br>Pay Amount | Final<br>Pay | Paid Less than Permit to Pay for Chairs                                                                      |
|                                     |                                            | , and an          | interest function          |                  | , and and                     |            | , aj ranoant           |              | (Black Rectangle)                                                                                            |
|                                     | Chair (Net Unit Cost: \$15.00000)          |                   |                            |                  |                               |            |                        |              | Enter the Quantity and Unit cost                                                                             |
|                                     | 3PCR - Complete Receipt                    | \$75.00           | \$0.00                     | \$75.00          | 45.00                         | 0.0%       | \$0.00                 |              | because not paying the entire PO                                                                             |
|                                     | Receive by quantity? * :                   | :                 | ∕es ▼                      |                  |                               |            |                        |              | Amount for Chairs (Item 1)                                                                                   |
| ⊡ 1                                 | Invoice Quantity * :                       | 3                 |                            |                  |                               |            |                        |              | Pay Permit to Pay for Bookcases                                                                              |
|                                     | Unit Price * :                             | 1                 | 5                          |                  |                               |            |                        |              | This is the full amount of the PO line so                                                                    |
|                                     | Service From Date (MM/                     | DD/YYYY):         |                            |                  |                               |            |                        |              | don't have to enter Invoice Quantity and                                                                     |
|                                     | Service To Date (MM/DD                     | )/YYYY):          |                            |                  |                               |            |                        |              | Unit Price                                                                                                   |
|                                     | Bookcase ( Net Unit Cost: 5.0000           | 0                 |                            |                  |                               |            |                        |              | Click Finel Day (Crean Destande)                                                                             |
| + 2                                 | 3PCR - Complete Receipt                    | \$15.00           | \$0.00                     | \$15.00          | 15.00                         | 0.0%       | \$0.00                 |              | <ul> <li>Click Final Pay (Green Rectangle)</li> <li>On Save &amp; Continue, system will alert you</li> </ul> |
|                                     |                                            |                   |                            |                  | Invoice Amount Total: \$60.00 |            |                        |              | that you are final naving Item 1 (Chairs) and                                                                |
|                                     |                                            |                   | Pay All Items              | Save             | & Continue                    |            |                        |              | it has <b>not</b> been completely received (Pink                                                             |
|                                     |                                            |                   |                            |                  |                               |            |                        |              | Restangle)                                                                                                   |
|                                     |                                            |                   |                            |                  |                               |            |                        |              | nectaligie)                                                                                                  |
|                                     |                                            |                   |                            |                  |                               |            |                        |              |                                                                                                    |

# Auto-created Change Order for Scenario 2 REASON: Final Pay for Less than PO Item Total on Item 1 (Chairs)

- Unit Cost was decreased, instead of Quantity, because all items were received and Final Pay was checked. (Orange Rectangle)
  - When Final pay is checked ProcureAZ divides the total paid (excluding any tax) by the number of items received to calculate the unit price.
  - > The Invoice Quantity that you had to fill in to support the integration to AFIS is NOT referenced by ProcureAZ in this calculation.
- A Change Order is sent to the vendor notifying them of the unit cost change.
  - > This is why it is CRITICAL that you ensure you have received the proper quantity before clicking Final Pay.
- Total Dollars for the item was reduced to the Permit to Pay Amount for the item. (Green Rectangle)
- PO Status is now Closed because Final Pay was used on all of the items. (Pink Rectangle)

| Open Mar                                                                                  | pen Market Purchase Order TRAIN15-086700                                                                                    |                    |                                 |                                                  |                                                    |                                                                  |       |        |                              |                                                   |                                               |                           |                |                                    |                          | 3PCO                 | - Closed                                               | Ľ          |
|-------------------------------------------------------------------------------------------|----------------------------------------------------------------------------------------------------|--------------------|---------------------------------|--------------------------------------------------|----------------------------------------------------|------------------------------------------------------------------|-------|--------|------------------------------|---------------------------------------------------|-----------------------------------------------|---------------------------|----------------|------------------------------------|--------------------------|----------------------|--------------------------------------------------------|------------|
| General Iter                                                                              | ns Ve                                                                                                    | endor              | Address                         | Accounting                                       | Routing                                            | Attachments                                                      | Notes | Change | Orders(1)                    | eminders                                          | Summa                                         | ry                        |                |                                    |                          |                      |                                                        |            |
| Change Order                                                                              | #:                                                                                                    | 1                  |                                 |                                                  |                                                    |                                                                  |       |        | Post                         | ed Date:                                          | C                                             | 5/24/2015                 | 01:40          | :12 PM                             |                          |                      |                                                        |            |
| Comment: Final Pay Invoice Item - PO Amount Adjustment Revision Posted User: Elli Balstad |                                                                                                    |                    |                                 |                                                  |                                                    |                                                                  |       |        |                              |                                                   |                                               |                           |                |                                    |                          |                      |                                                        |            |
| Created User:                                                                             | Created User: Elli Balstad Created Date: 05/24/2015 01:40:12 PM                                                             |                    |                                 |                                                  |                                                    |                                                                  |       |        |                              |                                                   |                                               |                           | :12 PM         |                                    |                          |                      |                                                        |            |
| Note to Vendor                                                                            | ote to Vendor: Final Pay Invoice Item - PO Amount Adjustment Revision Item 1 1. Unit Cost changed from "15.00000" to "9.0". |                    |                                 |                                                  |                                                    |                                                                  |       |        |                              |                                                   |                                               |                           |                |                                    |                          |                      |                                                        |            |
|                                                                                           |                                                                                                    |                    |                                 |                                                  |                                                    |                                                                  |       |        |                              |                                                   |                                               |                           |                |                                    |                          |                      |                                                        |            |
| Table                                                                                     | Column                                                                                                    |                    | ltem #                          |                                                  |                                                    | Description                                                      |       |        | Comment                      | Undate                                            | llser                                         |                           | Unda           | te Date                            |                          | She                  | w to Vendo                                             | <b>.</b>   |
| Table                                                                                     | /Column                                                                                                    | 1                  | Item #                          |                                                  |                                                    | Description                                                      |       |        | Comment                      | Update                                            | User                                          | 0510                      | Upda           | ite Date                           |                          | Sho                  | w to Vendo                                             | or         |
| Table/<br>PO_ITEM/                                                                        | /Column<br>UNIT_C                                                                                                    | OST                | ltem #                          | Unit Cost c                                      | hanged from                                        | Description<br>115.00000" to "S                                  | 9.0"  |        | Comment                      | Update<br>Elli Balsta                             | User<br>d                                     | 05/24                     | Upda<br>4/2015 | ite Date<br>01:40:12 P             | M                        | Sho                  | w to Vendo<br>Yes                                      | or         |
| Table<br>PO_ITEM/<br>Item Accourt                                                         | /Column<br>UNIT_C<br>nting (                                                                                                | o<br>Cost<br>Chang | ltem #<br>1<br>es               | Unit Cost c                                      | hanged from                                        | Description<br>1 "15.00000" to "9                                | 9.0"  |        | Comment                      | Update<br>Elli Balsta                             | User<br>d                                     | 05/24                     | Upda<br>4/2015 | ite Date<br>01:40:12 P             | M                        | Sho                  | w to Vendo<br>Yes                                      | or .       |
| Table<br>PO_ITEM/<br>Item Accour<br>Modified Field                                        | /Column<br>UNIT_C<br>nting (                                                                                                | o<br>COST<br>Chang | ltem #<br>1<br>es               | Unit Cost d                                      | hanged from<br>Account C                           | Description<br>15.00000" to "S<br>code                           | 9.0"  |        | Comment<br>Fiscal Year       | Update<br>Elli Balsta                             | User<br>d<br>Descript                         | 05/24<br>tion             | Upda<br>4/2015 | ote Date<br>01:40:12 P<br>Comment  | M<br>User Up             | Sho                  | w to Vendo<br>Yes<br>Date Upda                         | ated       |
| Table<br>PO_ITEM/<br>Item Accourt<br>Modified Field<br>Dollar Amount                      | Column<br>UNIT_C<br>nting (<br>l Item #                                                                                     | COST<br>Chang<br># | 1 Item #<br>1<br>es<br>2015RMD0 | Unit Cost d<br>Unit Cost d<br>GRANT19600<br>-0BL | hanged from<br>Account C<br>IAD2000/<br>15-N91300- | Description<br>1 "15.00000" to "9<br>code<br>AD86000-7599<br>ADA | 9.0"  | OCES-  | Comment<br>Fiscal Year<br>15 | Update<br>Elli Balsta<br>Dollar Ame<br>"75.00" to | User<br>d<br>Descript<br>ount chang<br>"45.0" | 05/24<br>tion<br>ged from | Upda<br>4/2015 | te Date<br>i 01:40:12 P<br>Comment | M<br>User Up<br>Elli Bal | Sho<br>dated<br>stad | v to Vendo<br>Yes<br>Date Upda<br>05/24/20<br>01:40:12 | ated<br>PM |

## Scenario 2 - PO Line item 1 (Chairs) with Final Pay Before and After Invoice Processing Comparison

### ProcureAZ PO Line Item BEFORE the invoice is approved

- o Quantity: 5
- o Unit Cost \$15
- o Total Cost: \$75
- o PO Line Item Status: Complete Receipt

|      | Print Sequence # 1.0,                    | ltem #        | 1: Chair 3PCR - | Complete Receipt |             |                     |          |            |            |
|------|------------------------------------------|---------------|-----------------|------------------|-------------|---------------------|----------|------------|------------|
|      | NIGP Code: <u>425-06</u><br>Chairs, Meta | al<br>1251966 | /1              |                  |             |                     |          |            |            |
| In   | Dessint Method                           | Oh            | Unit Cost       | HOM              | Discount %  | Total Discount Amt  | Tay Date | Tax Amount | Total Cost |
| - H- | Receipt Method                           | Caty          | Offic Cost      | UOM              | Discount 76 | Total Discount Ami. | Tax Rate | Tax Amount | Total Cost |
|      | Quantity                                 | 5.0           | \$15.00         | EA - Each        | 0.00        | \$0.00              |          | \$0.00     | \$75.00    |

### ProcureAZ PO Line Item AFTER the invoice is approved

- o Quantity: Remains the same since all were received 5
- Unit Cost: REDUCED since didn't pay the full amount for the item CALCULATION: \$45 (Paid) / 5 (Received) = \$9 ea
   (Blue Rectangle)
- Total Cost: REDUCED to reflect the Reduced Unit Cost \$45 (Green Rectangle)
- PO Line Item status: CHANGED to Reflect Final Pay for the Line Item CLOSED (Orange Rectangle)

NOTE: The PO Document status will be dependent on the status of ALL of the individual line items. It may or may not have changed based on this invoice.

|   | Print Sequence # 1.0,            | Item # 1 | 1: | Chair 3PCO - | Closed    |            |                     |          |            |            |
|---|----------------------------------|----------|----|--------------|-----------|------------|---------------------|----------|------------|------------|
|   | NIGP Code: 425-06<br>Chairs, Met | al       |    |              |           |            |                     |          |            |            |
| l | Req # / Item #: TRAIN15-0        | 0251966  | /1 |              |           |            |                     |          |            |            |
| l | Receipt Method                   | Qty      | Ι  | Unit Cost    | UOM       | Discount % | Total Discount Amt. | Tax Rate | Tax Amount | Total Cost |
|   | Quantity                         | 5.0      | Ι  | \$9.00       | EA - Each | 0.00       | \$0.00              |          | \$0.00     | \$45.00    |

###